Firewalla ユーザマニュアル

モード設定③ DHCPモード

#### DHCPモード

#### 1.DHCP モードの概要

ルータの DHCP サーバーを無効化しFirewallaがDCHPサーバとなることで、トラフィックを監視します。

DHCP モードはルータからパケットを取得するためのARPスプーフィングに応答しないため、シンプル モードよりも安定し、高速になります。また、ほとんどのルータと互換性があります。

#### 2.DHCP モードの動作

DHCP方式では、Firewallaが既存のネットワーク上に更にネットワークを追加します。 新しいネットワークは、ホームネットワークの物理層の上に静的にオーバーレイします。 デバイスをこのオーバーレイネットワークに静的にポイントすることも、メインルー ター上の既存のDHCPサービスを無効化または変更して、FirewallaにDHCP要求を処理さ せることもできます。

Firewallaは、同じネットワーク内のすべてのデバイスからのDHCP要求に応答し、オーバーレイ ネットワークからIPを割り当てます。

### 3.Firewalla のオーバーレイ ネットワーク

オーバーレイ ネットワークはFirewalla によってランダムに作成されます。 Firewallaアプリでオーバーレイ ネットワークを確認するには、[Box 設定]  $\Rightarrow$  [詳細設 定]  $\Rightarrow$  [ネットワーク設定]  $\Rightarrow$  [オーバーレイ ネットワーク] をタップします。 ネットワークを他のサブネットに変更することもできます。また、DHCPサーバーを使用 するか、そのブロックでデバイスの静的IPアドレスを手動で構成することで、ネット ワークを使用できます。

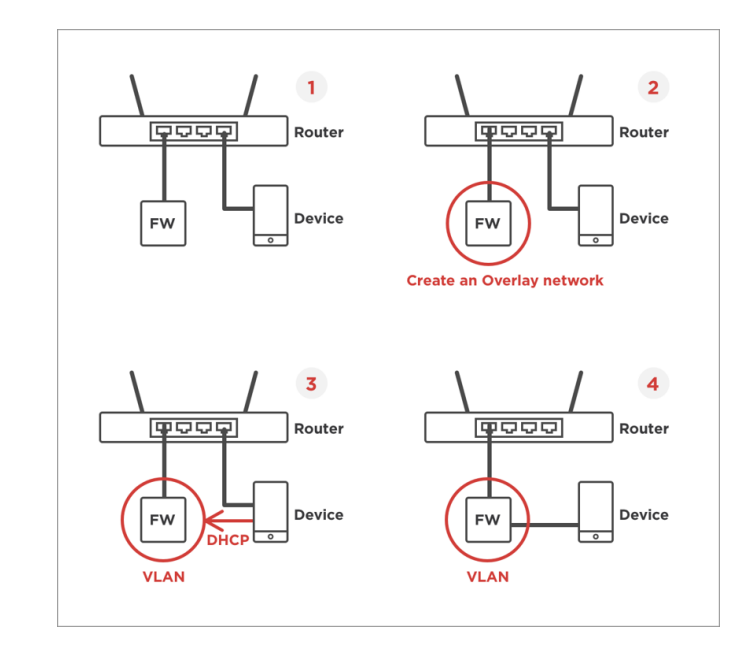

注:現在、Firewalla DHCPモードはIPv4トラフィックのみを監視可能です。

## 4.DHCPモードのセットアップ

初めてFirewallaを起動すると、デフォルトでシンプル モードで実行されます。 ホーム ルーターの一部は、Firewallaのシンプル モードと互換性がない可能性があります。

## ステップ 1: DHCP モードで Firewalla をセットアップする

**インストール中:** Firewallaがメイン ルーターがシンプル モードと互換性がないことを検 出した場合は、代わりにDHCPモードを使用するようにアドバイスします。[DHCP モー ドでセットアップ] をタップして続行します。

インストール後: DHCPモードに手動で切り替えるには、「詳細」→「Mode」ボタンを タップし、「現在設定しているモード」を選択し、一覧の中から「DHCP モード」を選 択します。Firewallaボックスは、すべてのデバイスに新しいIPアドレスを割り当てます。

## ステップ 2: ルータの DHCP サーバーをオフにする

#### 重要

- DHCPサーバーをオフにする前に、ルータのIPアドレス (通常は 192.168.x.1 または 10.xx1) をメモしてください。 何か問題が発生した場合は、スマートフォン/PCで静的IPを手動で設定し、ルータ のIPをネットワーク ゲートウェイとして設定して、 ルータへのアクセスできるようにしておく必要があります。
- 2. DNSサーバーがルータ自体である場合は、DNSサーバーを 1.1.1.1 や 8.8.8.8 などのパブリックなものに変更します。

DHCPがオフの場合、ルータ上のDNSサーバーをオフにするルータがいくつかあり ます。以下はSynology Routerを使用した例です。

## ステップ 3. ネットワークに再接続する

Firewalla DHCPサービスから新しい IP アドレスを取得するために、すべてのデバイス をホーム ルーターに接続し、ネットワークに再度接続させます。 (モバイル デバイスの機内モードをオフ/オンにするか、単にデバイスを再起動すること ができます)

#### 5.DHCP の IP 範囲を設定するには

DHCPモードでは、オーバーレイ ネットワークはすべての監視対象デバイスが接続する ネットワークであり、プライマリ ネットワークはすべての監視対象デバイスが接続する ネットワークです。

Firewalla DHCPサービスは、監視設定に基づいてデバイスをこれら2つのネットワークに 自動的に割り当てます。

\*注意: DHCPモードのGold Plusはこれらのオプションを提供せず、常にオーバーレイ ネットワークをプライマリネットワークと同じネットワークとして構成します。

| -           | 18:13              | @ 🔊 🖉 100% 🗩) | →    →    18:13              | @ 🔊 Ö 100% 🕅 |
|-------------|--------------------|---------------|------------------------------|--------------|
| Cancel      | Primary Network    | save          | Cancel Overlay Network       | Save         |
| IP ADDRESS  |                    |               | IP ADDRESS                   |              |
| 192.168.86  | .25                |               | 192.168.220.1                |              |
| SUBNET MAS  | ĸ                  |               | SUBNET MASK                  |              |
| 255.255.25  | 55.0               |               | 255.255.255.0                |              |
| GATEWAY     |                    |               | DNS SERVERS                  |              |
| 192.168.86  | .1                 |               | 192.168.86.1                 |              |
| DNS SERVERS | 3                  |               | Secondary DNS Server (Option | al)          |
| 192.168.86  | .1                 |               | DHCP ADDRESS POOL - START IP |              |
| Secondary   | DNS Server (Optior | nal)          | 192.168.220.46               |              |
| DHCP ADDRE  | SS POOL - START IP |               | DHCP ADDRESS POOL - END IP   |              |
| 192.168.86  | .51                |               | 192.168.220.146              |              |
| DHCP ADDRE  | SS POOL - END IP   |               |                              |              |
| 192 168 86  | .251               |               |                              |              |

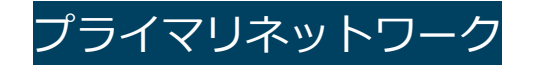

プライマリ ネットワークは、すべての監視されていないデバイスのネットワーク設定を 構成します。

Firewalla DHCPサービスがデバイスのDHCP要求に応答すると、ネットワーク設定がデバイスに渡されます。デフォルトでは、ルーターから設定を継承します。

## オーバーレイネットワーク

オーバーレイ ネットワークは、すべての監視対象デバイスのネットワーク設定を構成します。

Firewalla DHCPサービスがデバイスの DHCP 要求に応答すると、ネットワーク設定がデバイスに渡されます。

デフォルトでは、オーバーレイ ネットワークはFirewallaによってランダムに作成されま すが、他のネットワーク サブネットに変更することもできます。

モニタリングのためにオーバーレイ ネットワーク内でデバイスのIPアドレスを変更しな いようにしたい場合は、オーバーレイ ネットワークでプライマリ ネットワークと同じサ ブネットを使用するようにできます。

デバイスがFirewallaから新しいDHCP設定を取得するには、古い設定の有効期限が切れるまで待つか (通常は24時間以内にかかります)、

デバイスをネットワークに再参加させるか (IoTデバイスの場合は再起動します) する必要があることに注意してください。仕事をする)。

### VPN サーバー ネットワーク

VPNサーバー ネットワークは、Firewalla VPNサーバーに接続する場合のVPNクライアントのサブネットです。

各クライアントは、このサブネットに割り当てられたIPアドレスを取得します。サブネットはFirewallaによってランダムに生成され、構成することはできません。

#### 6.DHCP モードでデバイスのポート転送を設定する

Firewalla DHCPモードはメイン ネットワーク上にオーバーレイ ネットワークを作成す るため、自宅の外のNASやカメラにアクセスするなど、デバイスのポート転送を作成す る場合は、Firewallaでポート マッピングを作成する追加の手順を実行する必要がありま す。さらに、ルーター上でポート転送を作成します。

注: この設定により、外出先からNASデバイスまたはカメラにリモートでアクセスできますが、これは最も安全な方法ではありません。

この記事では、セキュリティ保護で同じ機能を実現するために、代わりにFirewalla VPN サービスを使用することをお勧めします。

例:ホームカメラのWebサイト (HTTP、TCP ポート 80) にリモートでアクセスしたい場合は、ルーターだけでなくポート転送 (例: TCP 8081  $\Rightarrow$  8080) も設定する必要があります。)

Firewallaでも同様です。

これで、 http://<Firewalla\_DDNS>:8080からカメラ Web サイトにアクセスできるようになります。

| < Came                                                     | ra                               | <    | Ports                                  |     |              |                    |
|------------------------------------------------------------|----------------------------------|------|----------------------------------------|-----|--------------|--------------------|
| Porn Safe Search                                           | VPN                              |      | 10110                                  |     | Cancel N     | ew Port Forwarding |
| Block Off Off                                              | Off                              | Đ    | Add Port Forwarding                    |     |              |                    |
| Rules                                                      | >                                |      |                                        |     | Service      | Camer              |
|                                                            |                                  | Port | ts Not Forwarded                       |     | PROTOCOL     |                    |
| Group                                                      | >                                |      | ssh                                    |     | TCP          |                    |
| Device Name                                                | Camera >                         |      | TCP 22<br>The Secure Shell (SSH) Proto | col | UDP          |                    |
| Local Domain                                               |                                  |      |                                        |     | EXTERNAL POI | RT                 |
| IP Address                                                 | 192.168.93.141 >                 |      |                                        |     | Port         |                    |
| IPv6 Addresses                                             | 2 >                              |      |                                        |     | INTERNAL POP | rr                 |
| MAC Address                                                | 10.46.007.007                    |      |                                        |     | Device       |                    |
| Manufacturer                                               | agent 7 palling                  |      |                                        |     | Port         |                    |
| Status                                                     | Online >                         |      |                                        |     |              |                    |
| Ports                                                      | 1 >                              |      |                                        |     |              |                    |
| Emergency Access                                           |                                  |      |                                        |     |              |                    |
| Emergency Access suspends<br>device from accessing the int | all rules that block your ernet. |      |                                        |     |              |                    |
| Monitoring                                                 |                                  |      |                                        |     |              |                    |

\*注意: ポート 8080 と 8081 については、ルーターとFirewallaの間で一貫性がある限り、 独自のポートを選択できます。

ルーター上のウェルノウン ポート (22、80、443 など) を開くことは、攻撃される可能性が 非常に高くなるため、お勧めできません。

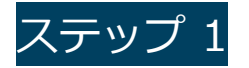

ルーター上で、TCPポート 8080 をFirewallaのポート、たとえばポート 8081 に転送す るポート転送を作成します。 詳細な手順は、各ルーターのインターフェイスによって異なります。

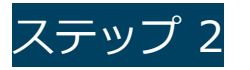

Firewallaで、[デバイス]でアクセスしたいカメラを見つけ、 [ポート] ⇒ [ポート転送 の追加] をタップして 新しいポート転送を作成します。 外部ポートをFirewallaのポートとして 8081 に設定します。内部ポートをカメラのポー

トとして 80 にします。

「保存」をタップして設定を保存します。

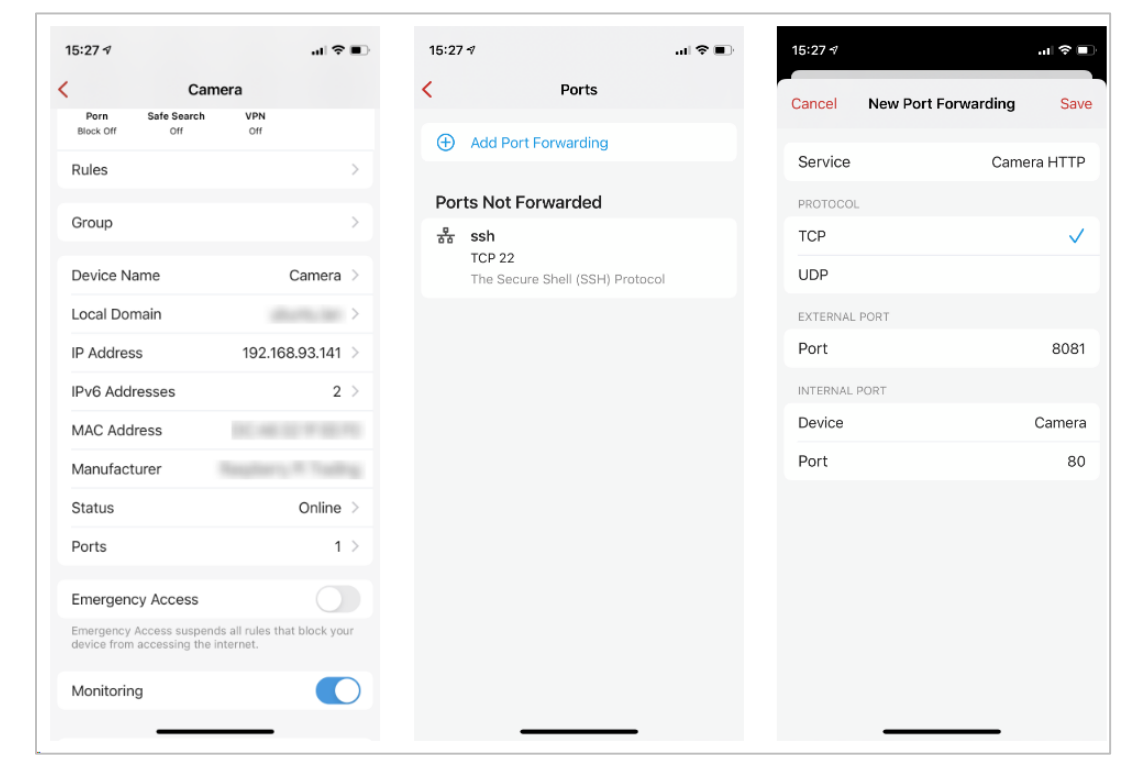

## ポートにアクセスするには

たとえば、ブラウザを使用して http://<Firewalla\_DDNS>:8080にアクセスします。 DDNS情報は「DDNS」機能で見つけることができ、Firewalla DDNSは自動的にパブ リックIPを指します。

| Dynamic DNS provides a permanent IP address<br>out of your home network. It enables you easily<br>run internet services from your home. If you do<br>not have such need, please ignore. | DDNS                                                                         |                                                                                                    |
|----------------------------------------------------------------------------------------------------|------------------------------------------------------------------------------|----------------------------------------------------------------------------------------------------|
| Domain 080v0g03hc.d.firewalla.co                                                                                                    | Dynamic DNS proviout of your home nerrun internet service not have such need | des a permanent IP address<br>atwork. It enables you easily<br>s from your home. If you do<br>, please ignore. |
|                                                                                                    | Domain                                                                       | 080v0g03hc.d.firewalla.cor                                                                                     |
| Public IP Address 172.96.193.1                                                                                                    | Public IP Address                                                            | 172.96.193.11                                                                                                  |
|                                                                                                    |                                                                              |                                                                                                    |
|                                                                                                    |                                                                              |                                                                                                    |
|                                                                                                    |                                                                              |                                                                                                    |
|                                                                                                    |                                                                              |                                                                                                    |
|                                                                                                    |                                                                              |                                                                                                    |
|                                                                                                    |                                                                              |                                                                                                    |
|                                                                                                    |                                                                              |                                                                                                    |
|                                                                                                    |                                                                              |                                                                                                    |
|                                                                                                    |                                                                              |                                                                                                    |
|                                                                                                    |                                                                              |                                                                                                    |

## 7.DHCP モードでデバイスの IP アドレスを予約する

Firewalla DHCPモードでは、次の3つのオプション間でIP割り当て方法を切り替えること ができます。

# 動的

この設定では、FirewallaはネットワークのIP範囲に基づいてランダムなIPアドレスをこ のデバイスに割り当てます。

ダイナミックには追加の設定はありません。

## 予約済み

この設定では、Firewallaは指定した特定のIPアドレスをこのデバイスに割り当てます。

IPを予約するには:

● デバイスリストでデバイスを開き、セクション >情報までスクロールし、デバイスの IPアドレスをタップし、予約済み をタップすると、IP アドレスフィールドを編集して デバイス用に予約できます。 デバイスを再起動するか、IPリースの有効期限が切れるまで(通常は 24 時間)、IPは

予約されたアドレスに切り替わらないことに注意してください。 現在の IP と予約済みのIPが表示され、現在の状態が明確になります。

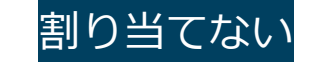

この設定では、FirewallaはこのデバイスにIPアドレスをまったく割り当てません。 例えば、プリンタなどのデバイスに手動で IP を割り当てる場合、このデバイスに対して Firewallaが何もしないようにすることができます。

● このオプションを使用すると、#3に示すような警告が表示されます。

|                                                                                                    |                                                                                                    |                                                              |     |       |       |      |      | 9    |    |   |      |              |                                                                |              |                                                  |                                                                 |                                  |
|----------------------------------------------------------------------------------------------------|----------------------------------------------------------------------------------------------------|--------------------------------------------------------------|-----|-------|-------|------|------|------|----|---|------|--------------|----------------------------------------------------------------|--------------|--------------------------------------------------|-----------------------------------------------------------------|----------------------------------|
| 1:11 🕇                                                                                                    |                                                                                                    |                                                              | 11: | :11 🕇 | ,     |      |      |      |    |   | .∥ 奈 | 88           | 11:11 -                                                        | ,            |                                                  |                                                                 | 🗢 🛙                              |
| IP Addr                                                                                                    | ess                                                                                                    |                                                              | <   |       |       | IF   | P Ad | dres | SS |   | Doi  | ne           | <                                                              |              | IP Ad                                            | ldress                                                          |                                  |
| IP ALLOCATION                                                                                                    |                                                                                                    |                                                              | 19  | 92.1  | 68.23 | 1.19 |      |      |    |   | e    |              | IP ALL                                                         | OCATION      |                                                  |                                                                 |                                  |
| Dynamic                                                                                                    |                                                                                                    | $\checkmark$                                                 |     |       |       | 1    |      |      |    |   |      |              | Dyna                                                           | imic         |                                                  |                                                                 | $\checkmark$                     |
| Reserved                                                                                                    |                                                                                                    |                                                              |     |       |       |      |      |      |    |   |      |              | Rese                                                           | rved         |                                                  |                                                                 |                                  |
| Do Not Allocate                                                                                                    |                                                                                                    |                                                              |     |       |       |      |      |      |    |   |      |              | Do N                                                           | ot Alloca    | ite                                              |                                                                 |                                  |
| Dynamics a the durines of plotting<br>advnamic IP address. If you w<br>always have the same IP addres<br>Reserved - If you want your de<br>same IP address, select Reser<br>Do Not Allocate - If you don't<br>IP Address for this device, sele<br>Current IP Address | rant your devic<br>ess, select Res<br>evice to always<br>ved.<br>want Firewalla<br>ect Do Not Allo<br>192.168 | e to<br>erved.<br>have the<br>to assign<br>cate.<br>3.231.19 |     |       |       |      |      |      |    |   |      |              | a dyna<br>alway<br>Rese<br>same<br>Do N<br>IP Ac<br><b>Cur</b> | This getting | Do not<br>IP Ad<br>device of<br>IP addr<br>Firev | allocate<br>Idress<br>can no longer<br>ess assigned b<br>walla. | e to<br>d.<br>sigr<br>by<br>1.1! |
|                                                                                                    |                                                                                                    |                                                              |     |       |       |      |      |      |    |   |      |              |                                                                | Carr         | Cei                                              | Committee                                                       |                                  |
|                                                                                                    |                                                                                                    |                                                              | 1   | 2     | 3     | 4    | 5    | 6    | 7  | 8 | 9    | 0            |                                                                |              |                                                  |                                                                 |                                  |
|                                                                                                    |                                                                                                    |                                                              | -   | 1     | :     | ;    | (    | )    | \$ | & | @    | "            |                                                                |              |                                                  |                                                                 |                                  |
|                                                                                                    |                                                                                                    |                                                              | #+= |       | •     | ,    |      | ?    | !  | ' |      | $\bigotimes$ |                                                                |              |                                                  |                                                                 |                                  |
|                                                                                                    |                                                                                                    |                                                              | ļ   | ABC   |       |      | spa  | ace  |    |   | don  | е            |                                                                |              |                                                  |                                                                 |                                  |
|                                                                                                    |                                                                                                    |                                                              |     |       |       |      |      |      |    |   | -    |              |                                                                |              |                                                  |                                                                 |                                  |